## Create a Profile in the Human Resources' Learning System

## Audience

This guide is designed for anyone who is neither a current employee or student at the University of Ottawa and who needs to register for a mandatory training on the Human Resources' Learning system.

## Create a profile

- When you get to the following page <u>https://web47.uottawa.ca/en/lrs</u>, click the Create a profile button located in the upper-right corner of the page.
- 2. Fill in the form that appears on your screen with the following information:
  - Your first name
  - Your last name
  - You phone number
  - Your email address
  - A password of your choice
  - Your preferred language of communication
- 3. Click the **Submit** button.

| e a profile           | Crea | ate a profile | +) Sign in |
|-----------------------|------|---------------|------------|
|                       |      |               |            |
| Register              |      |               |            |
| First name - required |      |               |            |
| Last name - required  |      |               |            |
| Phone - required      |      |               |            |
| Email - required      |      |               |            |
| Password - required   |      |               |            |
|                       |      |               |            |

An Information Technology administrator will approve your request. You will then receive a confirmation email that will include your username and describe how to connect to the learning system.

## Connect to the LRS

- Once your profile is created, on following page <u>https://web47.uottawa.ca/en/lrs</u>, click the Sign In button located in the upper-right corner of the page.
- 5. Select the following option: **Other**.
- 6. Enter the **Username** provided in the confirmation email and the **Password** you chose when creating your profile.
- 7. Click the **Login** button.

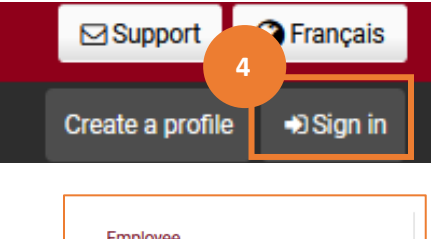

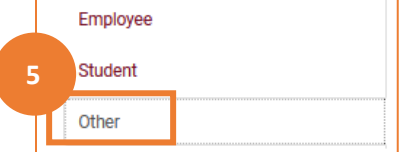